# **Deploy Category Data**

#### Want this feature?

This is part of the CV ecommerce multisite content management feature. Learn more: multisite content management

#### Overview

You can only deploy category re-structure and changes to a top level category down if its category code already pre-exists on the target site.

| Category Code | t | Description | Parent |  |
|---------------|---|-------------|--------|--|
| SX0701        |   | Kitchen     | SX07   |  |

**Use case:** CV Franchise HQ has added new product sub-categories to a pre-existing top level category. They want their changes to be distributed to all franchisee sites. Franchisee sites will be able to alter the deployed category details should they want to localise to suit.

### Quick Guide

Source site feature setting: Deploy Content enabled.

Target site feature setting: none

Lockable content type: no. Deployed category details can be edited and deleted on target sites.

#### Deployable content type: yes.

What can be deployed?\* all or part of a category's structure that can be edited online, including subcategories and its products (not product details), SEO URL, meta-data, banner, custom fields. ERP-integrated data cannot be deployed.

\*Also dependent on Category Maintenance Mode on source and target sites. See below.

**Deployment notes:** To deploy all deployable data types, Online Category Maintenance mode must be set on both source and target sites. Top level (parent) category code must pre-exist on a target site. Products with product codes not on a target site will not be deployed.

Other checks: a product must already exist on target site or else, will not be added as a category product in the deployment.

Category Data

#### **Category Maintenance Mode**

- Overview
- Quick Guide
- Category Data
  - Category
- Maintenance Mode
- Deploy Category DataTroubleshooting Category
- Produces noting Category Deployment
   Category Not
  - Displaying a
  - ProductCategory
  - Maintenance
  - Mode Not the Same
- Enable Deploy Category (Admin)
- Related Resources

| (j) | Check Ca   | ategory Maintenance mode                                                                            |                                                                                   |
|-----|------------|----------------------------------------------------------------------------------------------------|-----------------------------------------------------------------------------------|
|     | source si  | te: online mode / target site: online mode                                                          |                                                                                   |
|     | • (<br>• ( | deploy category data from a single or multiple o<br>can deploy all deployable data                  | categories in one go                                                              |
|     | source si  | te: Integrated mode / target site: Integrated                                                       | mode                                                                              |
|     | • c<br>• c | deploy a single category's data at a time; canno<br>cannot deploy category hierarchy (tree structur | ot deploy multiple categories<br>re) data                                         |
|     | Source s   | ite: online mode / target site: Integrated mo                                                       | de                                                                                |
|     | • (        | deployment will fail. The Content Deployment L                                                      | og will display this error message:                                               |
|     |            | It represents and warning messages for this site deployment.                                        |                                                                                   |
|     |            | ▼ Content Items                                                                                     | Message(s)                                                                        |
|     |            | Small House Appliances (SX07)                                                                       | The Category Maintenance mode is not the same on the source and deployment sites. |
|     |            |                                                                                                    |                                                                                   |
|     |            |                                                                                                    |                                                                                   |
|     |            |                                                                                                    |                                                                                   |

A top-level category must already exist on the destination site, otherwise category content deployment will fail. New top level categories (Category Codes) cannot be deployed.

Only online maintained category data types can be deployed. You can select to deploy one or more category data types:

- category image, deletion of category image
- category banner, including image
- category tree structure (excluding products)
- category product hierarchy
- category products
- category details
- category SEO details
- category custom fields

## **Deploy Category Data**

To deploy category data:

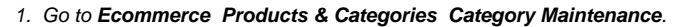

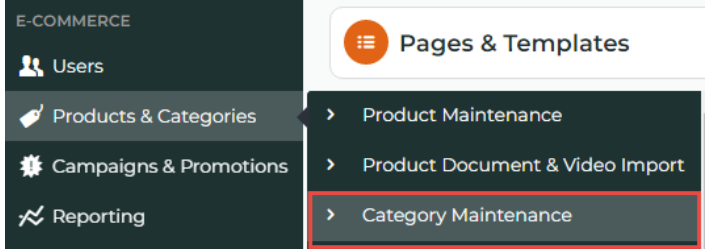

 Deploy a single category or multiple categories? NOTE - The multiple category option is only available when a source site is in Online Mode.

|                                                                                                    | Category Maintenanc                                                                                                    | -                                                                    |                   |                              |                          |                                    |
|----------------------------------------------------------------------------------------------------|----------------------------------------------------------------------------------------------------|----------------------------------------------------------------------|-------------------|------------------------------|--------------------------|------------------------------------|
|                                                                                                    | Need help configuring these settings? C                                                                                                    | Check out our CV Connect article for more information.               |                   |                              |                          |                                    |
|                                                                                                    | Тор                                                                                                    |                                                                      |                   |                              |                          |                                    |
|                                                                                                    | Top Level Categories     Manage Top Level Categories                                                                                                    | Q Categor                                                            | y Search:         |                              |                          |                                    |
|                                                                                                    |                                                                                                    |                                                                      |                   |                              | •                        |                                    |
|                                                                                                    |                                                                                                    | Add New Categ                                                        | 10fy              |                              |                          |                                    |
|                                                                                                    |                                                                                                    | • Create                                                             |                   |                              |                          |                                    |
|                                                                                                    |                                                                                                    | + h Sports 8                                                         | k Outdoors        | (SX01) 4 subcategories       |                          | ✓ Edit                             |
|                                                                                                    |                                                                                                    | th Office P                                                          | roducts           | (SX03) 6 subcategories       |                          | Products     Products     Products |
| h                                                                                                    | Integrated mode                                                                                                    |                                                                      | umiture           | (SX05) 6 subcategories       | k <b>Edit</b> novt to it | o Detto                            |
| D.                                                                                                    | Category page, I                                                                                                    | hover over the <b>Op</b>                                             | tions button, the | en select <b>Deploy</b> .    | K <b>EGII</b> Next to it | . III IIIe Mainia                  |
|                                                                                                    | (h) Maintain Category: S                                                                                                    | K010403                                                              | ,,                |                              | © 0                      | ptions Cancel 🕒 Save               |
|                                                                                                    | -                                                                                                    |                                                                      |                   |                              | n Deploy                 |                                    |
|                                                                                                    | க் Category Information                                                                                                    | Category Code                                                        |                   |                              |                          |                                    |
| Dat                                                                                                    |                                                                                                    |                                                                      |                   |                              |                          |                                    |
| Cate                                                                                                    | acony Banner                                                                                                    |                                                                      |                   |                              |                          |                                    |
| Cate                                                                                                    | egory Banner                                                                                                    |                                                                      |                   |                              |                          |                                    |
| Cate                                                                                                    | egory Banner<br>egory Hierarchy Excluding<br>o select each cate                                                                                                    | y Products<br>PGOTY.                                                 |                   | Online Category              | Maintenance Usage        | Required                           |
| Cate                                                                                                    | egory Banner<br>egory Hierarchy Excluding<br>o select each cate<br>loy                                                                                                    | g Products<br>P <b>GOIY.</b><br>Next                                 |                   | Online Category              | Maintenance Usage        | Required                           |
| Cate                                                                                                    | egory Banner<br>egory Hierarchy Excluding<br>o select each cate<br>loy                                                                                                    | g Products<br>Pegory.<br>Next<br>2                                   | 3                 | Online Category              | Maintenance Usage        | Required                           |
| Cate                                                                                                    | egory Banner<br>egory Hierarchy Excluding<br>o select each cate<br>loy<br>select tems                                                                                                    | p Products<br>Ogory.<br>Next<br>2<br>Select Sites                    | 3<br>Summary      | Online Category              | Maintenance Usage        | Required                           |
| Cate<br>Cate<br>Dggle to<br>Dep                                                                                                    | egory Banner<br>egory Hierarchy Excluding<br>o select each cate<br>loy<br>select Items<br>es to Deploy                                                                                                    | g Products<br>Pgory.<br>Next<br>2<br>Select Sites                    | 3<br>Summary      | Online Category              | Maintenance Usage        | Required                           |
| Cate<br>Cate<br>Cate<br>Dep                                                                                                    | egory Banner<br>egory Hierarchy Excluding<br>o select each cate<br>loy<br>select tems<br>set to Deploy                                                                                                    | Products<br>PGOIY.<br>Next<br>2<br>Select Sites                      | 3<br>Summary      | Online Category<br>A<br>Resu | Maintenance Usage        | Required                           |
| Data Type<br>Cates<br>Data Type<br>Category Ba                                                                                                    | egory Banner<br>egory Hierarchy Excluding<br>o select each cate<br>loy<br>select Items<br>es to Deploy                                                                                                    | g Products<br>29 Ory.<br>Next<br>2<br>Select Sites                   | 3<br>Summary      | Online Category              | Maintenance Usage        | Required                           |
| Data Type<br>Category Bi<br>Category Bi<br>Category Bi                                                                                                    | egory Banner<br>egory Hierarchy Excluding<br>o select each cate<br>loy<br>1<br>select Items<br>es to Deploy                                                                                                    | g Products<br>PGOIY.<br>Next<br>2<br>Select Sites                    | 3<br>Summary      | Online Category              | Maintenance Usage        | Required                           |
| Cate<br>Cate<br>Dep<br>elect Data Type<br>Category Ba<br>Category Hi<br>Category Hi                                                                                                    | egory Banner<br>egory Hierarchy Excluding<br>o select each cate<br>loy<br>select Items<br>es to Deploy<br>ererchy Excluding Products<br>ierarchy Excluding Products                                                                                                    | y Products<br>2 <b>9</b> 0 <i>1</i> 77.<br>Next<br>2<br>Select Sites | 3<br>Summary      | Online Category              | Maintenance Usage        | Required                           |
| elect Data Type<br>Category Bi<br>Category Hi<br>Category Hi<br>Category Hi                                                                                                    | egory Banner<br>egory Hierarchy Excluding<br>o select each cate<br>loy<br>1<br>Select Items<br>es to Deploy<br>anner<br>ierarchy Encluding Products<br>ierarchy Products<br>tormation & SEO Fields                                                                                                    | y Products<br>PGOIY.<br>Next<br>2<br>Select Sites                    | 3<br>Summary      | Online Category              | Maintenance Usage        | Required                           |
| Data<br>Cate<br>Cate<br>Dep<br>Data Type<br>Category Hi<br>Category Hi<br>Category Hi<br>Category Hi                                                                                                    | egory Banner<br>egory Hierarchy Excluding<br>o select each cate<br>loy<br>select tems<br>es to Deploy<br>anner<br>ierarchy Excluding Products<br>ierarchy Products<br>formation & SEO Fields<br>lds                                                                                                    | g Products<br>PGOIY.<br>Next<br>2<br>Select Sites                    | 3<br>Summary      | Online Category              | Maintenance Usage        | Required                           |
| Data<br>Cate<br>Cate<br>Dep<br>alect Data Type<br>Category Hi<br>Category Hi<br>Category In<br>Category In                                                                                                    | egory Banner<br>egory Hierarchy Excluding<br>o select each cate<br>loy<br>select Items<br>es to Deploy<br>anner<br>iterarchy Ercluding Products<br>iterarchy Products<br>formation & SEO Fields<br>Ids                                                                                                    | y Products<br>2 <b>GOIY.</b><br>Next<br>2<br>Select Sites            | 3<br>Summary      | Online Category              | Maintenance Usage        | Required                           |
| Data<br>Cate<br>Oggle to<br>Dep<br>Data Type<br>Category Hi<br>Category Hi<br>Category     | egory Banner<br>egory Hierarchy Excluding<br>o select each cate<br>loy<br>select tems<br>es to Deploy<br>anner<br>ierarchy Excluding Products<br>ierarchy Excluding Products<br>ids<br>domaion & SEO Fields<br>ids                                                                                                    | g Products<br>PGOIY.<br>Next<br>2<br>Select Sites                    | 3<br>Summary      | Online Category              | Maintenance Usage        | Required                           |
| Data<br>Cate<br>Cate<br>Dep<br>Dep<br>Data Type<br>Category Bi<br>Category Hi<br>Category Hi<br>Category Hi<br>Category Hi<br>Category Hi<br>Category Hi<br>Category Hi<br>Category Hi                                                                                                    | egory Banner<br>egory Hierarchy Excluding<br>o select each cate<br>loy<br>select Items<br>es to Deploy<br>erarchy Excluding Products<br>iterarchy Excluding Products<br>iterarchy Products<br>iterarchy Products<br>iterarchy Products<br>iterarchy Products                                                                                                    | g Products<br>PGOIY.<br>Next<br>2<br>Select Sites                    | 3<br>Summary      | Online Category              | Maintenance Usage        | Required                           |
| Data<br>Cate<br>Cate<br>Dep<br>Dep<br>Data Type<br>Category Hi<br>Category Hi<br>Category  | egory Banner egory Hierarchy Excluding o select each cate loy  Select Items es to Deploy  anner iterarchy Excluding Products formation & SEO Fields los  Deploy                                                                                                    | y Products<br>PGOIY.<br>Next<br>2<br>Select Sites                    | 3<br>Summary      | Online Category              | Maintenance Usage        | Required                           |
| Data Type<br>Category Hi<br>Category Hi<br>Category          | egory Banner egory Hierarchy Excluding o select each cate loy    Select tems es to Deploy  anner ierarchy Excluding Products ierarchy Products ids Deploy  utdoors                                                                                                    | g Products<br>2gory.<br>Next<br>2<br>Select Sites                    | 3<br>Summary      | Online Category              | Maintenance Usage        | Required                           |
| Data<br>Cate<br>Cate<br>Dep<br>Data Type<br>Category Hi<br>Category Hi<br>C | egory Banner egory Hierarchy Excluding o select each cate loy  select tems es to Deploy  anner ierarchy Excluding Products ierarchy Excluding Products ids Deploy  utdoors uuts                                                                                                    | g Products PGOIY.  Next 2 Select Sites                               | 3<br>Summary      | Online Category              | Maintenance Usage        | Required                           |
| Data<br>Cate<br>Cate<br>Dep<br>Data Type<br>Category Bi<br>Category Hi<br>Category Hi<br>C | egory Banner egory Hierarchy Excluding o select each cate loy  select tems es to Deploy  anner  rearchy Excluding Products rearchy Excluding Products rearchy Products rearchy Products rearchy Products rearchy Products rearchy Products rearchy Rearch Rearch Rearch rearchy Rearch Rearch Rearch rearch Rearch Rearch Rearch Rearch rearch Rearch Rearch Rearch Rearch rearch Rearch Rearch Rearch Rearch Rearch rearch Rearch Rearch Rearch Rearch Rearch rearch Rearch Rea | g Products<br>PGOIY.<br>Next<br>2<br>Select Sites                    | 3<br>Summary      | Online Category              | Maintenance Usage        | Required                           |

5. Click Next.

| <pre>set term set or deployed  set term set or deployed  set term set or deployed  for a set term set term set</pre>                                                                                                    | ✓                                                                                                    |                                               | Next                                           |                      |
|----------------------------------------------------------------------------------------------------|----------------------------------------------------------------------------------------------------|-----------------------------------------------|------------------------------------------------|----------------------|
| Set terms Set 50 may Ruths<br>Set terms brokenys as the set of the set of the s                                                                                                    | 0                                                                                                    | 2                                             | 3                                              | 4                    |
| set Set to Delyne Je and manes.<br>Set<br>Set<br>Set<br>Set<br>Set<br>Circle A lead and site selections are correct, then click Deploy.<br>Circle A lead and site selections are correct, then click Deploy.<br>Circle A lead and site selections are correct, then click Deploy.<br>Set The selections are correct, then click Deploy.<br>Set The selections are correct, then click Deploy.<br>Set The selections are correct, then click Deploy.<br>Set The selections are correct, then click Deploy.<br>Set The selections are correct, then click Deploy.<br>Set The selections are correct, then click Deploy.<br>Set The selections are correct, then click Deploy.<br>Set The selections are correct, then click Deploy.<br>Set The selections are correct, then click Deploy.<br>Set The selections are correct, then click Deploy.<br>Set The selections are correct, then click Deploy.<br>Set The selections are correct, then click Deploy.<br>Set The selections are correct, then click Deploy.<br>Set The selections are correct are correct.<br>Set The selections are correct.<br>Set The selections are correct.<br>Set The selections are correct.<br>Set The selections are correct.<br>Set The selections are correct.<br>Set The selections are correct.<br>Set The selections are correct.<br>Set The selections are correct.<br>Set The selections are correct.<br>Set The selections are correct.<br>Set The selections are correct.<br>Set The selections are correct.<br>Set The selections are correct.<br>Set The selections are correct.<br>Set The set The selections are correct.<br>Set The set The set The selections are correct.<br>Set The set The se                                                                                                    | Select Items                                                                                                    | Select Sites                                  | Summary                                        | Results              |
| Set the face.     Set the set is the set is the se                                                                                                    | Select Sites to Deploy to                                                                                                    |                                               |                                                |                      |
| The second second s                                                                                                    | Search for Siter                                                                                                    |                                               |                                                |                      |
| Set<br>The set of the set of the se                                                                                                    | Hit Enter, or start typing a site name                                                                                                    | Q Search                                      |                                                |                      |
| Site<br>Site there<br>Site there                                                                                                    |                                                                                                    |                                               |                                                |                      |
| Sea har   insist Sea A   Image: Sea A   Image: Sea A <tr< td=""><td>Sites</td><td></td><td></td><td></td></tr<>                                                                                                    | Sites                                                                                                    |                                               |                                                |                      |
| Image: Sea A     Image: Sea A     Image: Sea A   Image: Sea A   Image: Sea A   Image: Sea A   Image: Sea A   Image: Sea A   Image: Sea A   Image: Sea A   Image: Sea A   Image: Sea A   Image: Sea A   Image: Sea A   Image: Sea A   Image: Sea A   Image: Sea A                                                                                                    | Site Name                                                                                                    |                                               | Select All                                     |                      |
| Image: Image: Image                                                                                                    | Linked Site A                                                                                                    |                                               | 4                                              |                      |
| Dick Next.   Click Next.   Cick Next.   Construction of the data and site selections are correct, then click Deploy.    Or Deploy    Or Deploy    Out Types to deployed    Out Types to deployed    Out Types to be deployed    Intel to deployed    The to be deployed    Intel to me    The to be deployed    Intel to me    The to be deployed    Intel to me    The to be deployed    Intel to me    The to be deployed    Intel to me    The to be deployed    Intel to me    The to be deployed    Intel to me    The to be deployed    Intel to me    The to be deployed    The to be deployed  Intel to me Intel to me  Intel to me  Intel to me Intel to me  Intel to me  Intel to me Intel to me  Intel to me  Intel to me Intel to me Intel to me Intel to me  Intel to me Intel to me Intel to me  Intel to me Intel to me <p< td=""><td>R 4 1 F H</td><td></td><td></td><td>1 - 1 of 1 iter</td></p<>                                                                                                    | R 4 1 F H                                                                                                    |                                               |                                                | 1 - 1 of 1 iter      |
| Click Next:<br>Check the data and site selections are correct, then click Deploy.<br>Poploy                                                                                                    |                                                                                                    |                                               |                                                |                      |
| Click Next.<br>Check the data and site selections are correct, then click Deploy.<br>Peopley                                                                                                    |                                                                                                    |                                               |                                                |                      |
| Click Next.<br>Click Next.<br>Property Click the data and site selections are correct, then click Deploy.<br>Property Click These Click Deploy.<br>Property Click These Click Deploy.<br>Property Click Deploy.<br>Property Click These Click Deploy.<br>Property Click These Click Deploy.<br>Property Click Deploy.<br>Property Click Deploy.                                                                                                    |                                                                                                    |                                               |                                                |                      |
| Click Next.<br>Click Next.<br>Deck the data and site selections are correct, then click Deploy.<br>Deploy                                                                                                    |                                                                                                    |                                               |                                                |                      |
| Image: Click Next.     Chick the data and site selections are correct, then click Deploy.     Image: Click Next.     Image: Click Next.                                                                                                    |                                                                                                    |                                               |                                                |                      |
| Click Next.<br>Click Next.<br>Click Next.<br>Description:<br>Description:<br>Descr                                                                                                    |                                                                                                    |                                               |                                                |                      |
| Cick Next.<br>Cick Next.<br>Check the data and site selections are correct, then click Deploy.<br>Composed of the data and site selections are correct, then click Deploy.<br>Composed of the data and site selections are correct, then click Deploy.<br>Composed of the data and site selections are correct, then click Deploy.<br>Composed of the data and site selections are correct, then click Deploy.<br>Composed of the data and site selections are correct, then click Deploy.<br>Composed of the data and site selections are correct.<br>Composed of the data and site selections are correct.<br>Composed of the data and selections are correct.<br>Composed of the data and                                                                                                    |                                                                                                    |                                               |                                                |                      |
| Click Next.<br>Check the data and site selections are correct, then click Deploy.<br>Deploy                                                                                                    |                                                                                                    |                                               |                                                |                      |
| Click Next.<br>Check the data and site selections are correct, then click Deploy.                                                                                                    |                                                                                                    |                                               |                                                |                      |
| Cick Next.<br>Cick Next.<br>Cick Aext.<br>Cick A                                                                                                    |                                                                                                    |                                               |                                                |                      |
| Click Next.<br>Check the data and site selections are correct, then click Deploy.<br>Deploy                                                                                                    |                                                                                                    |                                               |                                                |                      |
| Click Next.<br>Check the data and site selections are correct, then click Deploy.<br>Poploy<br>Poploy<br>Poplo |                                                                                                    |                                               |                                                |                      |
| Click Next.<br>Check the data and site selections are correct, then click Deploy.<br>Poploy<br>Poploy<br>Poploy<br>Poploy<br>Potosections<br>Selections<br>Selections                                                                                                    |                                                                                                    |                                               |                                                | S Back               |
| Image: Control of the second second secon                                                                                                    | Check the data and site                                                                                                    | e selections are correc                       | ct, then click <b>Deploy</b> .                 |                      |
| Select Items     Select Sites     Summary     Results    Data Type       Category Banner    Rems to be deployed       Item    Serts & Outdoors  To the following sites       Site Name    Site Name       Linked Site A    Presereview the details above before deploying.                                                                                                    | Check the data and site                                                                                                    | e selections are correc                       | ct, then click <b>Deploy</b> .                 |                      |
| Select Items     Select Sites     Summary     Results         Data Type         Category Banner         Remute to be deployed         Item         Sports & Outdoors         Site Name         Linked Site A         Item Type         Amount         Parts Notations         Provide Site A         Sports & Outdoors         Site Name         Item Site Site A         Out of the following sites         Provide Site A         Site Name         Item Site Site A         Item Site Site A         Item Site A         Item Site A         Item Site A         Item Site A         Item Site Site A         Item Site Site A         Item Site Site A         Item Site Site A         Item Site Site Site Site Site Site Site Site                                                                                                    | Check the data and site<br>Deploy                                                                                                    | e selections are correc                       | ct, then click <b>Deploy</b> .                 | Next                 |
| Data Type                                                                                                    | Check the data and site<br>Deploy                                                                                                    | e selections are correc                       | ct, then click <b>Deploy</b> .                 | Next                 |
| Data Type         Category Barner         Item         Sports & Outdoors         To the following sites         Site Name         Linked Site A         Image: Image: I                                                                                                    | Check the data and site<br>Deploy                                                                                                    | e selections are correc                       | ct, then click <b>Deploy</b> .                 | Next<br>4<br>Results |
| Category Banner         Kerns to be deployed         Item         Sports & Outdoors         To the following sites         Site Name         Linked Site A         I I I I I I I I I I I I I I I I I I I                                                                                                    | Check the data and site<br>Deploy                                                                                                    | e selections are correc                       | ct, then click <b>Deploy</b> .<br>Summary      | Next<br>4<br>Results |
| Item         Sports & Outdoors         To the following sites         Site Name         Unked Site A         Unked Site A         I i i i i i i i i i i i i i i i i i i i                                                                                                    | Check the data and site<br>Deploy<br>Select Items<br>Data Type<br>Data Type                                                                                                    | e selections are correc                       | ct, then click <b>Deploy</b> .<br>3<br>Summary | Next<br>4<br>Results |
| Item  Sports & Outdoors  To the following sites  Sate Name  Linked Site A  I of 1 ite  Please review the details above before deploying.                                                                                                    | Check the data and site<br>Deploy<br>Select Items<br>Data Type<br>Category Banner                                                                                                    | e selections are correc                       | ct, then click <b>Deploy</b> .<br>3<br>Summary | Next<br>4<br>Results |
| Item         Sports & Outdoors         To the following sites         Site Name         Linked Site A         Image: Index Site A         Image: Index Site A                                                                                                    | Check the data and site<br>Deploy                                                                                                    | e selections are correc                       | ct, then click <b>Deploy</b> .<br>3<br>Summary | Next<br>4<br>Results |
| Sports & Outdoors To the following sites          Site Name         Linked Site A         Intel Site Xame         Intel Site Xame                                                                                                    | Check the data and site<br>Deploy<br>Select Items<br>Data Type<br>Category Banner<br>Lems to be deployed                                                                                                    | e selections are correc                       | summary                                        | Next<br>4<br>Results |
| To the following sites          Site Name         Linked Site A         United Site A         I - 1 of T iter                                                                                                    | Check the data and site<br>Deploy<br>Select Items<br>Data Type<br>Category Baner<br>Hems to be deployed<br>Item                                                                                                    | e selections are correc                       | ct, then click <b>Deploy</b> .<br>Summary      | Results              |
| Site Name         Unked Site A         Image: Site Name         Image: Site Name         Image: Site Nam <t< td=""><td>Check the data and site<br/>Deploy<br/>Select Items<br/>Data Type<br/>Category Banner<br/>Items to be deployed<br/>Item<br/>Sports &amp; Outdoors</td><td>e selections are correct</td><td>ct, then click <b>Deploy</b>.<br/>3<br/>Summary</td><td>Nest<br/>4<br/>Results</td></t<>                                                                                                    | Check the data and site<br>Deploy<br>Select Items<br>Data Type<br>Category Banner<br>Items to be deployed<br>Item<br>Sports & Outdoors                                                                                                    | e selections are correct                      | ct, then click <b>Deploy</b> .<br>3<br>Summary | Nest<br>4<br>Results |
| Site Name Linked Site A  I - 1 of 1 ite  Please review the details above before deploying.                                                                                                    | Check the data and site<br>Deploy<br>J Select Items<br>Data Type<br>Category Banner<br>Mems to be deployed<br>Item<br>Sports & Outdoors<br>To the following sites                                                                                                    | e selections are correc                       | ct, then click <b>Deploy</b> .                 | Next<br>4<br>Results |
| Linked Site A I - 1 of 1 ite Please review the details above before deploying.                                                                                                    | Check the data and site<br>Deploy                                                                                                    | e selections are correc                       | ct, then click <b>Deploy</b> .                 | Nest<br>Results      |
| Image: The service of the details above before deploying.                                                                                                    | Check the data and site<br>Deploy                                                                                                    | e selections are correc                       | ct, then click <b>Deploy</b> .                 | Results              |
| Please review the details above before deploying.                                                                                                    | Check the data and site<br>Deploy                                                                                                    | e selections are correc                       | ct, then click <b>Deploy</b> .                 | Results              |
| - and in the origin and a fease period and                                                                                                    | Check the data and site<br>Deploy<br>Select Items<br>Data Type<br>Category Baner<br>Tems to be deployed<br>Item<br>Sports & Outdoors<br>To the following sites<br>Site Name<br>Linked Site A<br>Linked Site A<br>Linked Sit | e selections are correct                      | ct, then click <b>Deploy</b> .                 | Next<br>4<br>Results |
|                                                                                                    | Check the data and site<br>Deploy<br>Select Items<br>Data Type<br>Category Banner<br>Item<br>Sports & Outdoors<br>To the following sites<br>Site Name<br>Linked Site A<br>J I I                                                                                                    | e selections are correct<br>2<br>Select Sites | ct, then click <b>Deploy</b> .                 | Next<br>4<br>Results |
|                                                                                                    | Check the data and site<br>Check the data and site<br>Deploy<br>Select Items<br>Data Type<br>Category Banner<br>Tems to be deployed<br>Mem<br>Sports & Outdoors<br>To the following sites<br>To the following sites<br>Site Name<br>Linked Site A<br>Linked Site A<br>Linked Site A                                                                                                    | e selections are correct<br>2<br>Select Sites | ct, then click <b>Deploy</b> .                 | Next<br>Results      |
|                                                                                                    | Check the data and site<br>Deploy<br>Select Items<br>Data Type<br>Category Banner<br>Tems to be deployed<br>Memory Banner<br>To the following sites<br>Site Name<br>Linked Site A<br>Linked Site A<br>Link | e selections are correct<br>Select Sites      | ct, then click <b>Deploy</b> .                 | Next<br>Results      |
|                                                                                                    | Check the data and site<br>Deploy<br>Select Items<br>Data Type<br>Category Banner<br>Tems to be deployed<br>Mem<br>Sports & Ouddoors<br>To the following sites<br>State Site A<br>Linked Site A<br>Linked  | e selections are correct<br>select Sites      | ct, then click <b>Deploy</b> .                 | Next<br>Results      |
|                                                                                                    | Check the data and site<br>Deploy<br>Select Items<br>Data Type<br>Category Baner<br>Tems to be deployed<br>Mem<br>Sports & Outdoors<br>To the following sites<br>Site Name<br>Linked Site A<br>Linked Site A<br>Linked Site | e selections are correct<br>2<br>Select Sites | ct, then click <b>Deploy</b> .                 | Next<br>Results      |

| Deploying for Category SX07 - S                                      | small House Appliances                                                                               |                                              |
|----------------------------------------------------------------------|----------------------------------------------------------------------------------------------------|----------------------------------------------|
| Click bere to review your deploy                                     | ment.                                                                                                |                                              |
| The following data types have been do                                | eployed                                                                                              |                                              |
| Data Type                                                            |                                                                                                    |                                              |
| Category Banner                                                      |                                                                                                    |                                              |
| Category Hierarchy Excluding Proc                                    | ducts                                                                                                |                                              |
| Category Hierarchy Products                                          |                                                                                                    |                                              |
| Category Information & SEO Fields                                    | 5                                                                                                    |                                              |
| Custom Fields                                                        |                                                                                                    |                                              |
|                                                                      |                                                                                                    |                                              |
| The following items have been deploy                                 | red                                                                                                  |                                              |
| ltem                                                                 |                                                                                                    |                                              |
|                                                                      |                                                                                                    |                                              |
| Small House Appliances                                               |                                                                                                    |                                              |
| Small House Appliances                                               |                                                                                                    |                                              |
| Small House Appliances                                               |                                                                                                    | ✓ Close                                      |
| Small House Appliances                                               |                                                                                                    | √ Close                                      |
| Small House Appliances                                               |                                                                                                    | ✓ Close                                      |
| 0. For deployment to more view error messages log                    | than one site, scroll down to check deployment for e<br>ged for the specific target site deployment. | v close<br>Peach target site. Click More Inf |
| O. For deployment to more a view error messages logg Target Site Log | than one site, scroll down to check deployment for e<br>ged for the specific target site deployment. | v close<br>each target site. Click More Inf  |

## **Troubleshooting Category Deployment**

#### **Category Not Displaying a Product**

A deployment will only add a product to a deployed category if the product code exists on the target site. If the code is not found, this particular product is omitted. The deployment will still be flagged as successful.

Solution: Before deployment, check that products and their codes are available on a target site.

#### **Category Maintenance Mode Not the Same**

Category Maintenance mode on target site has been set to Integrated mode and cannot receive the data from the source site. **Solution:** change mode on target site to Online mode. If this cannot be done, Category Deployment cannot be used.

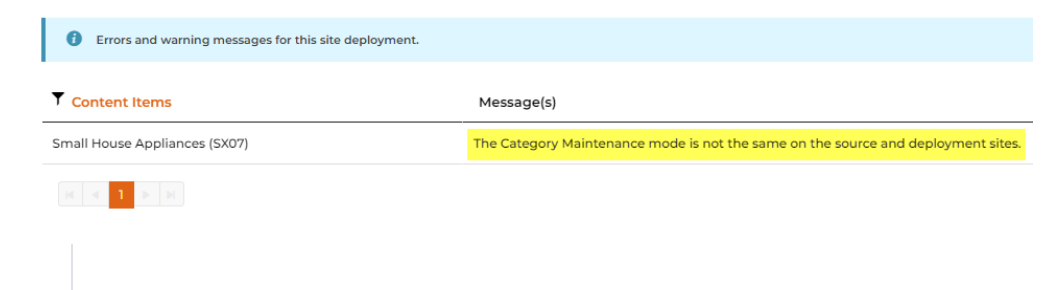

### Enable Deploy Category (Admin)

1. In the CMS, go to Settings Settings Feature Management Content Deploy Content.

#### 2. Ensure Deploy Content is enabled, then click Configure. Feature Management Q, Dep 0 Q Search Results • • Feature Available in CMS Options 🖌 Content (16) Deploy Content Configure linked sites and content deplo O Configure 3. In Deployment, toggle ON deploy for Category Maintenance. Cancel 🕒 Save 🕒 Save & Exit Deploy Content Feature Settings ion as the parent site. You will not be able to de 83 There are sites which are not on Deployment Enable Deployment Type t of specific types of Enable data. Article Locks Banner Locks Campaign Locks tegory Maintenance 4. Click Save or Save & Exit.

### **Related Resources**

- Deploy ContentDeploy Content (Admin)View Content Deployment Log

- CMS Category MaintenanceCMS Category Maintenance Settings